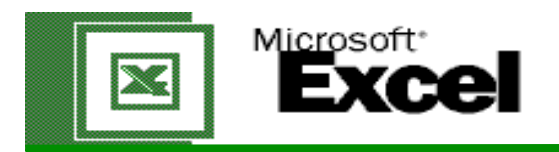

## Model Handout - Data Entry & Fx

| Fontana Cellars & Inn                                                                                                    | 1.<br>Enter Text<br>Click a cell and be     | gin typing.                                                                                                    | er Data<br>jin entering the Fonta<br>lars Data into the Cel                                       | na Highligh<br>Is. the fill to                                             | <b>g</b><br>t the row or column and use<br>ol. |
|----------------------------------------------------------------------------------------------------|---------------------------------------------|----------------------------------------------------------------------------------------------------|---------------------------------------------------------------------------------------------------|----------------------------------------------------------------------------|------------------------------------------------|
| YEAR ENDED JUNE 30TH                                                                                                    |                                             |                                                                                                    |                                                                                                   |                                                                            |                                                |
| Income Statement Data (in thousands)                                                                                                    | 1st Quarter                                 | 2nd Quarter                                                                                                    | 3rd Quarter                                                                                       | 4th Quarter                                                                |                                                |
| Net Revenue                                                                                                    | \$ 44 358 00                                | \$ 48,969,00                                                                                                    | \$ 50,266,00                                                                                      | \$ 39,456,00                                                               | Total Yearly Revenue                           |
| <ul> <li>4.</li> <li>5.</li> <li>Acquiring a Total <ol> <li>Click on cell.</li> <li>Click on "Sum" key.</li> <li>Highlight or drag the Marquis over the cells to be calculated.</li> <li>Click green check key.</li> </ol> </li> </ul> |                                             |                                                                                                    |                                                                                                   |                                                                            |                                                |
| Sheet 1 Skills:<br>Insert text and data.<br>Insert, adjust, delete rows and columns.<br>Auto fit<br>Merge center<br>Text formatting<br>Shading<br>Sum key<br>Cell data formatting<br>Borders                                           | S<br>Be<br>Aş<br>Ca<br>Fo<br>Aş<br>To<br>Ao | tep-by-Step:<br>egin by typing the<br>pply auto fit to the<br>enter the titles wit<br>ormat the text and<br>pply shading.<br>otal the year's rev<br>dd the currency sy<br>dd borders. | text and data into<br>columns. Adjust<br>h the merge cent<br>I data by changin<br>enue.<br>/mbol. | o the correspond<br>the rows & colur<br>er command.<br>g the font, style & | ling cells.<br>nns.<br>& size.                 |